#### How to use My ECFS as an ECFS member.

This user guide has been developed to support our members in accessing all the MY ECFS features which are available to current members via <u>www.ecfs.eu</u>.

## Logging into the ECFS Website

• The first step is to click on 'LOG IN' on the top right-hand tab as seen below:

| ects About            | US RESEARCH CARE EDUCATION        | CONFERENCES & EVENTS PUBLICAT | IONS MEMBERSHIP LOG IN Q |
|-----------------------|-----------------------------------|-------------------------------|--------------------------|
| FACILIT<br>ACQUISITIO | TATING THE<br>N AND DISTRIBUTION  | N                             |                          |
| & RESEA               | RCH IN THE FIELD OF<br>C FIBROSIS |                               |                          |
|                       | ·                                 |                               | - 9-                     |
|                       | ecte                              |                               | Statement of the second  |
| CONFERENCES           | EDUCATION                         | MEMBERSHIP                    | MY ECFS                  |
|                       | Ag of Factors<br>to not 2009      | ERT                           | ects                     |
| CLINICAL TRIALS       | 48.204                            | XCRE                          | ECFS WORKING             |
| NETWORK               | PATIENT REGISTRY                  | STANDARDS OF CARE             | GROUPS                   |

- For those who have already created a profile and/or purchased an ECFS subscription, enter your unique username or e-mail address, password and the CAPTCHA code printed in the spaces provided. If you have forgotten your password, please click on the 'Request new password' tab.
- For those who are new to ECFS, please click on the 'Create new account' tab and input your details on the spaces provided.

For returning users:

| Create new account                                                  | Log in           | Request new password                            |
|---------------------------------------------------------------------|------------------|-------------------------------------------------|
| Username or e-mail ad                                               | dress *          |                                                 |
| You may login with either your assig Password *                     | ned username     | or your e-mail address.                         |
| The password field is case sensitive.                               |                  |                                                 |
| САРТСНА                                                             |                  |                                                 |
| This question is for testing whether submissions. $2 \ 3 \ e \ G A$ | er or not you ar | e a human visitor and to prevent automated spam |
| What code is in the im                                              | age? *           |                                                 |
|                                                                     |                  |                                                 |

For new users:

|                                                                                                    |                                                                                                    |                              |                        | U                 | er account | Create new account |
|----------------------------------------------------------------------------------------------------|----------------------------------------------------------------------------------------------------|------------------------------|------------------------|-------------------|------------|--------------------|
| Create new account                                                                                                    | Log in Request new                                                                                            | w password                   |                        |                   |            |                    |
| Usemame *                                                                                                    |                                                                                                    |                              |                        |                   |            |                    |
|                                                                                                    |                                                                                                    |                              |                        |                   |            |                    |
| Spaces are allowed: punc                                                                                                    | ution is not allowed exc                                                                                      | cept for periods, hyp        | hens apostropher       | and underscores.  |            |                    |
| E se all address *                                                                                                    |                                                                                                    | ception periods, rijp        | ind the appoint opine. |                   |            |                    |
| E-mail address                                                                                                    |                                                                                                    |                              |                        |                   |            |                    |
|                                                                                                    |                                                                                                    |                              |                        |                   |            |                    |
| A valid e-mail address. All                                                                                                    | -mails from the system                                                                                        | will be sent to this a       | ddress. The e-mail     | address is not ma | de         |                    |
| public and will only be us<br>notifications by e-mail                                                                                                    | d if you wish to receive a                                                                                    | s new password or w          | ish to receive cert    | ain news or       |            |                    |
|                                                                                                    |                                                                                                    |                              |                        |                   |            |                    |
| Password *                                                                                                    | Confirm pas                                                                                                   | isword *                     |                        |                   |            |                    |
|                                                                                                    |                                                                                                    |                              |                        |                   |            |                    |
|                                                                                                    |                                                                                                    |                              |                        |                   |            |                    |
|                                                                                                    |                                                                                                    |                              |                        |                   |            |                    |
|                                                                                                    |                                                                                                    |                              |                        |                   |            |                    |
| Provide a password for th                                                                                                    | new account in both fie                                                                                       | łds.                         |                        |                   |            |                    |
| Provide a password for th                                                                                                    | new account in both fie                                                                                       | sids.                        |                        |                   |            |                    |
| Provide a password for th<br>Main profile                                                                                                    | new account in both fie                                                                                       | sids.                        |                        |                   |            |                    |
| Provide a password for th<br>Main profile                                                                                                    | new account in both fie                                                                                       | Sids.                        |                        |                   |            |                    |
| Provide a password for th<br>Main profile<br>Primary Area of interest                                                                                                    | new account in both fie                                                                                       | sida.                        |                        |                   |            |                    |
| Provide a password for th<br>Main profile<br>Primary Area of Interest<br>© N/A                                                                                                    | new account in both fie                                                                                       | sida.                        |                        |                   |            |                    |
| Provide a password for th<br>Main profile<br>Primary Area of Interest<br>O IN/A<br>O Genetica/Screening                                                                                                    | new account in both fie                                                                                       | lds.                         |                        |                   |            |                    |
| Provide a password for th<br>Main profile<br>Primary Ana of Interest<br>© N/A<br>G Genetics/Screening<br>© Microbiology/Antbi                                                                                                    | new account in both fie<br>Diagnosis<br>Lice                                                                  | ida.                         |                        |                   |            |                    |
| Provide a password for th<br>Main profile<br>Primary Area of Interest<br>O NIA<br>Genetical Screening<br>Microbiology/Antibi<br>C cell Biology /Physio                                                                                                    | new account in both fie<br>Diagnosis<br>Diagnosis<br>MEV                                                      | sida.                        |                        |                   |            |                    |
| Provide a password for th<br>Nain profile<br>Primary Area of Intensit<br>O NIA<br>Genetical/Screening<br>Cell Biology/Arbbi<br>Cell Biology/Physio<br>Intrimunology/Physio                                                                                                    | new account in both file<br>blagnosis<br>blcs<br>BV<br>ology                                                  | ida.                         |                        |                   |            |                    |
| Provide a password for th<br>Main profile<br>Primary Area of Interest<br>NIA<br>Genetical/Screening<br>Microbiology/Antbi<br>Call Biology (Physio<br>Lammunology)/Pulm<br>Gastrointestinal Me                                                                                                    | new account in both file<br>biognosis<br>Hes<br>boligy<br>bolic Complications/En                              | ida,                         | 011                    |                   |            |                    |
| Provide a password for th<br>Main profile<br>Primary Area of Interest<br>O KIA<br>Genetics/Screening<br>Microbiology/Anthol<br>Cettl Biology/Phyline<br>Gastrolintestinal/We                                                                                                    | new account in both fie<br>Diagnosis<br>GG<br>EV<br>ology<br>bolic Complications/En<br>Nursing                | kids.                        | 94                     |                   |            |                    |
| Provide a password for th<br>Main profile<br>Primary Area of interest<br>O NiA<br>O deneticit/Screening<br>Microbiology/Antibi<br>O estimational Micro<br>O stantonicetinal Micro<br>O hypotocold tasses<br>Phypotocold tasses                                                                                                    | new account in both fie<br>Diagnosis<br>Ucs<br>EV<br>bolic Complications/En<br>Nursing<br>Sie                 | ida.<br>Adocrinology/Nutriti | on                     |                   |            |                    |
| Provide a paramotid for the<br>Main profile<br>Primary Area of interest<br>Will<br>Genetical/Screening<br>Macrobiology/Religion<br>Communicaling/Primary<br>Commonstreaming/Macro<br>Priprodemary Tech<br>Screening Macro<br>Priprodemary Tech<br>Screening Macro<br>Priprodemary Tech<br>Screening Macro<br>Priprodemary Tech<br>Screening Macro<br>Primary Screening Macro<br>Primary Screening Macro<br>P | new account in both fie<br>Diagnosis<br>Ucs<br>EV<br>ology<br>bolic Complications/En<br>Nursing<br>Size<br>77 | sids.                        | 97                     |                   |            |                    |

• By logging in, or creating a new profile, you will automatically be taken to the following page:

| ECFS                                                          |                                          |                                                           |                                              |                                                          |                            |
|---------------------------------------------------------------|------------------------------------------|-----------------------------------------------------------|----------------------------------------------|----------------------------------------------------------|----------------------------|
| Attroduction Membership Details                               | Order History                            | Journel of Cystic Fibrosis                                | Education Platform                           | Past Conference Material                                 | Puture Conferences         |
| Welcome to MY ECF                                             | s                                        |                                                           |                                              |                                                          |                            |
| Follow the links in the panels<br>ECFS membership and order h | below (or use the<br>istory, rapid acces | menu above) to find the is<br>ss to the Journal of CF and | formation you need.<br>organised information | We have included improved<br>on conference library infor | details on your<br>mation. |
|                                                               |                                          |                                                           |                                              |                                                          |                            |
|                                                               |                                          |                                                           |                                              |                                                          |                            |
| - 2                                                           |                                          | 1                                                         |                                              | -                                                        | 9.750                      |
| S ALLS                                                        |                                          | 1                                                         |                                              |                                                          | and the second             |
|                                                               |                                          |                                                           |                                              |                                                          | ANT ANON                   |
| the second second                                             |                                          |                                                           |                                              |                                                          |                            |
| lembership Details                                            | OCLS                                     | rder History                                              |                                              | Journal of Cystic H                                      | brosis                     |
| lembership Details                                            | eque                                     | Inder History                                             |                                              |                                                          | brosis                     |
| embership Details                                             | ects                                     | Inder History                                             |                                              |                                                          | brasis                     |
| Rembership Details                                            |                                          | ast Conference Mate                                       | rial                                         | Future Conferences                                       | brosis                     |
| Rembership Details                                            |                                          | ast Conference Mate                                       | rial                                         | Future Conferences                                       | brosis                     |

Please note: once you have logged in, you can also access MY ECFS at any time from the homepage by clicking on the 'MY ECFS' icon as shown below:

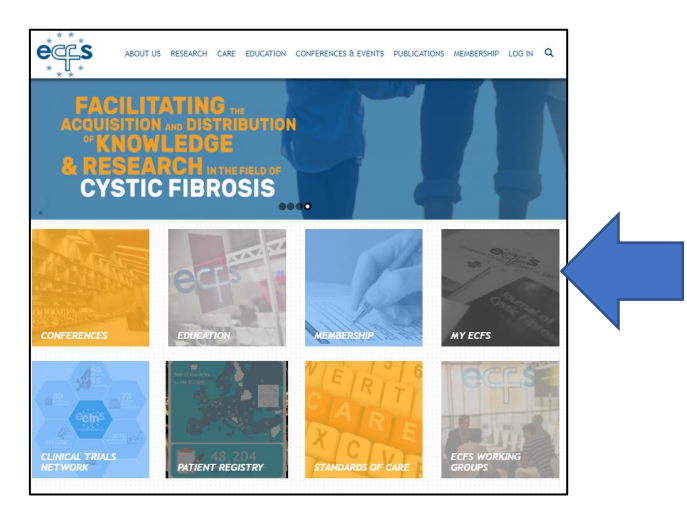

# OR

By clicking on 'info' next to your name on the top right-hand side of the page:

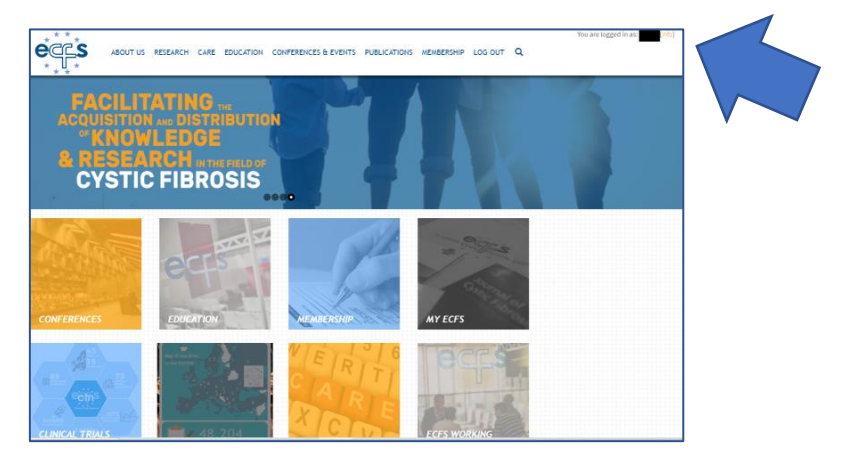

#### MY ECFS

• As an ECFS member, you can access all the features of MY ECFS. There are two ways to access these features: either by clicking on the tabs on the bar or by clicking on the icons as shown below:

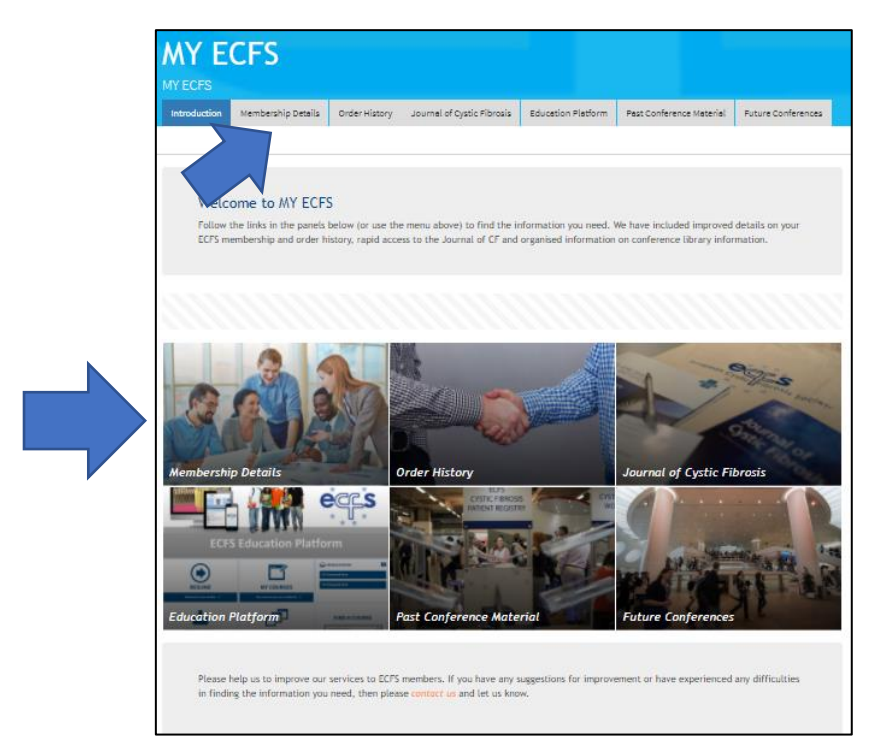

• Membership details: allows you to view or edit your ECFS account details such as address details, name and email address. You can also view your current ECFS membership subscription on this tab as well as your unique membership number.

| М                     | eml<br>CFS                                   | ber                                                             | ship                            | Deta                                   | ils                         |                           |                                |                           |
|-----------------------|----------------------------------------------|-----------------------------------------------------------------|---------------------------------|----------------------------------------|-----------------------------|---------------------------|--------------------------------|---------------------------|
| Intro                 | duction                                      | Member                                                          | ship Details                    | Order History                          | Journal of Cystic Fibrosis  | Education Platform        | Past Conference Material       | Future Conferences        |
|                       |                                              |                                                                 |                                 |                                        |                             |                           |                                |                           |
| Cont                  | act Inf                                      | format                                                          | ion                             |                                        |                             |                           |                                |                           |
| The first<br>Scroll f | st panel b<br>further do                     | below pro<br>own for yo                                         | vides the con<br>ur ECFS Mem    | tact details that<br>bership Subscript | we currently have for you.  | An "edit" link is provid  | ed to allow you to keep thi    | s information up to date. |
|                       | Your full<br>Your log<br>Your em<br>Your add | ll name:<br>gin user na<br>nail addre:<br>dress:<br>tre to edit | ime:<br>is:<br>your person      | at information                         | -                           |                           |                                |                           |
| ECFS<br>The fol       | Memb<br>Ilowing pa                           | b <b>ership</b><br>anel provi                                   | Subscrip                        | otion<br>1 your ECFS meml              | pership subscription.       |                           |                                |                           |
|                       | Member<br>Member                             | rship numl<br>rship is va<br>rship is va                        | ber:<br>lid from:<br>lid until: |                                        |                             |                           |                                |                           |
| If you b<br>then pl   | oelieve an<br>lease cont                     | ny of the a toct us.                                            | above inform                    | ation to be incom                      | ect, you can follow the "ec | lit" link in the top pane | el. If you are still unable to | update your information   |

• Order history: allows you to view all the past and current orders you have placed with ECFS (including membership subscriptions and Basic Science conference registrations). You can use this feature to generate invoices or receipts.

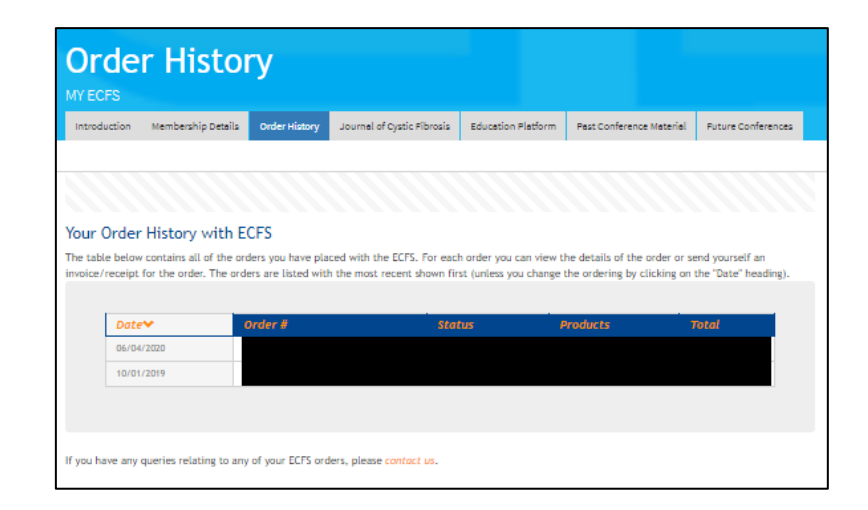

### Accessing the Journal of Cystic Fibrosis

If you have a full or corporate membership subscription you are entitled to free Journal of Cystic Fibrosis (JCF) access.

#### New members/Accessing the JCF for the first time

1. Please activate your online account directly by using the link below to reach the Elsevier Access page:

https://www.sciencedirect.com/science/activate/jcf

Note 1. "https://" MUST be entered for this URL – "http://" will not work. This is to ensure that your registration details are secured when you enter them into the registration form.

Note 2. The activation is one-time procedure and you need not use the above link each time you wish to access the journal.

<u>OR</u> You can access the Elsevier Access page via the link within MyECFS. Once you have signed into MyECFS navigate to Journal of Cystic Fibrosis page as shown below or use this link: <u>https://www.ecfs.eu/myecfs/journal-of-cf</u>. You will see the below page. Click the link within the screen.

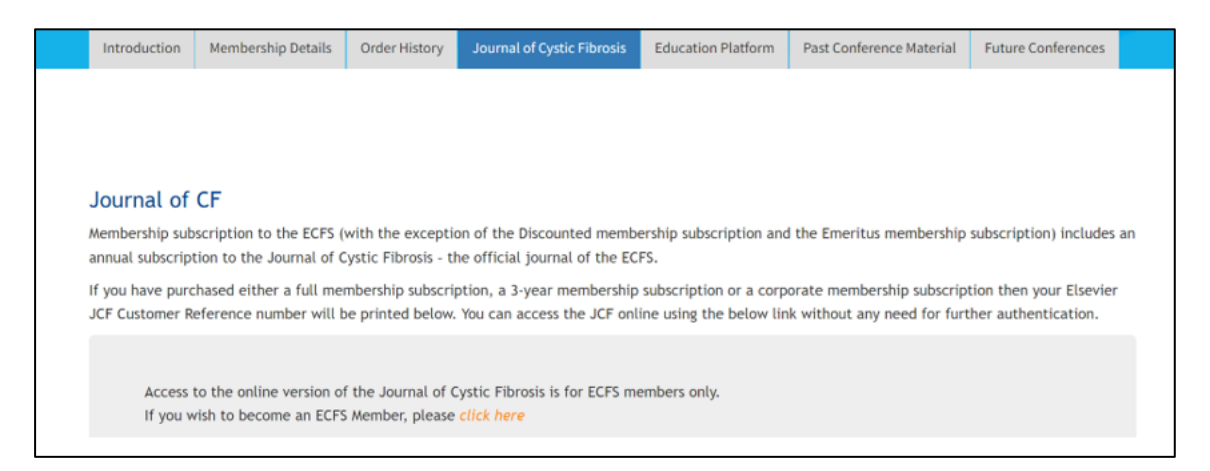

2. You will be taken to the below screen. Please enter the email address you used to sign into MyECFS into the "Customer Reference Number" box and click 'Continue'.

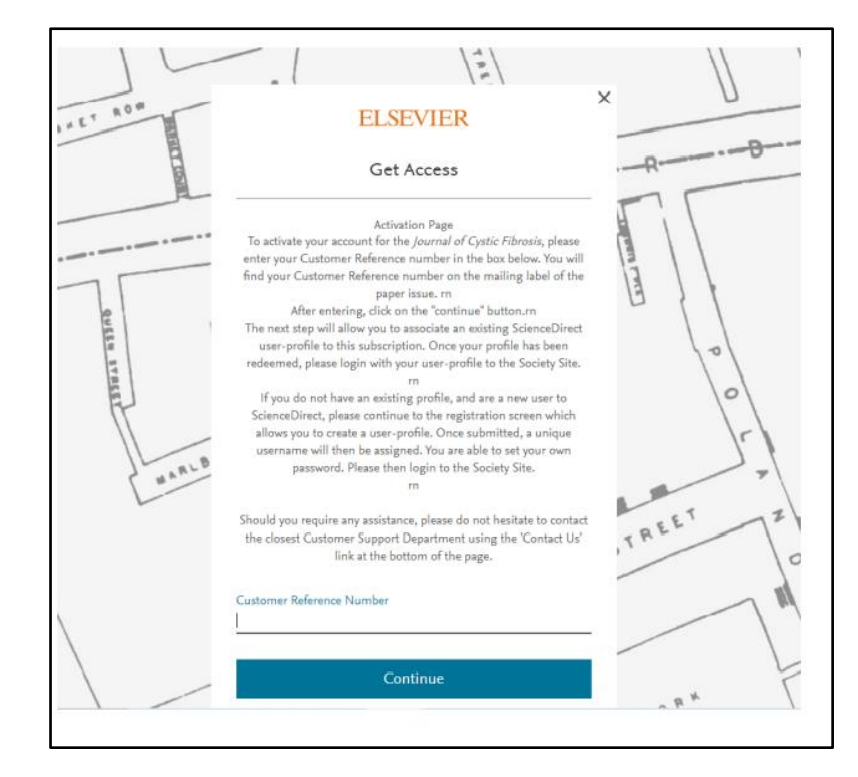

3. Fill in your details as well as creating a username and password (your username is your email address).

Note: If you are an existing member of Science Direct you will not need to register again.

4. You will then see the screen below.

| A E | LSEVIER                                                                                                    |                                           |       |      |
|-----|----------------------------------------------------------------------------------------------------|-------------------------------------------|-------|------|
|     |                                                                                                    | Sorrey<br>Something and water of highests |       |      |
|     | About Elsevier Terms and conditions Privacy policy Help<br>We use cookies to help provide and enhance our service. By continuing you agree to the use of | cookies.                                  | € REL | .X** |

5. This page can then be closed and you can use the following link to access the journal or follow the Old Members/Subsequently Accessing JCF' steps below.

https://www.sciencedirect.com/journal/journal-of-cystic-fibrosis

If you encounter any problems registering, please note that older browsers may not support SSL encryption, which is required for secure data transmission. Also, cookies must be

enabled in your browser to support the registration process. Should you require any assistance, please do not hesitate to contact Deepika Thapa at <u>ussocieties@elsevier.com</u>.

### Existing Members/Subsequently Accessing JCF

1. Once you have signed into MyECFS navigate to Journal of Cystic Fibrosis page as shown below, or use the following link: https://www.ecfs.eu/myecfs/journal-of-cf. You will see the below screen.

| Journal of CF<br>Membership subscription to the ECFS (with the exception of the Discounted membership subscription and the Emeritus membership subscription) includes an<br>annual subscription to the Journal of Cystic Fibrosis - the official journal of the ECFS.<br>If you have purchased either a full membership subscription, a 3-year membership subscription or a corporate membership subscription then your Elsevier<br>JCF Customer Reference number will be printed below. You can access the JCF online using the below link without any need for further authentication.<br>You can access the CF Journal using the following link: <i>Open CF Journal</i> | Introduction                       | Membership Details                                         | Order History                         | Journal of Cystic Fibrosis                               | Education Platform                                | Past Conference Material                                 | Future Conferences                             |    |
|----------------------------------------------------------------------------------------------------|------------------------------------|------------------------------------------------------------|---------------------------------------|----------------------------------------------------------|---------------------------------------------------|----------------------------------------------------------|------------------------------------------------|----|
| If you have purchased either a full membership subscription, a 3-year membership subscription or a corporate membership subscription then your Elsevier JCF Customer Reference number will be printed below. You can access the JCF online using the below link without any need for further authentication.                                                                                                    | Journal of<br>Membership sub       | CF<br>oscription to the ECFS (relation to the Journal of C | with the excepti                      | on of the Discounted membe                               | ership subscription and                           | I the Emeritus membership                                | subscription) includes a                       | an |
| You can access the CF Journal using the following link: <i>Open CF Journal</i>                                                                                                    | If you have pure<br>JCF Customer R | chased either a full mer<br>eference number will b         | mbership subscri<br>pe printed below. | ption, a 3-year membership<br>You can access the JCF onl | subscription or a corp<br>ine using the below lin | orate membership subscrip<br>k without any need for furt | tion then your Elsevier<br>her authentication. |    |
| You can access the CF Journal using the following link: Open CF Journal                                                                                                    |                                    |                                                            |                                       |                                                          |                                                   |                                                          |                                                |    |
|                                                                                                    | You car                            | access the CF Journal                                      | using the follow                      | ing link: Open CF Journal                                |                                                   |                                                          |                                                |    |

2. This will take you directly to the JCF website where you can access journals as you please.

Should you require any assistance, please do not hesitate to contact Deepika Thapa at <u>ussocieties@elsevier.com</u>.

### **Education Platform**

The Education Platform contains ECFS courses and selected webcasts from previous ECFS conferences (pre-conference courses, plenaries, symposia and satellite symposia), webinars and meetings. The Education Platform is available to current ECFS members (except corporate members from the industry) and those who have purchased an Education Platform Token.

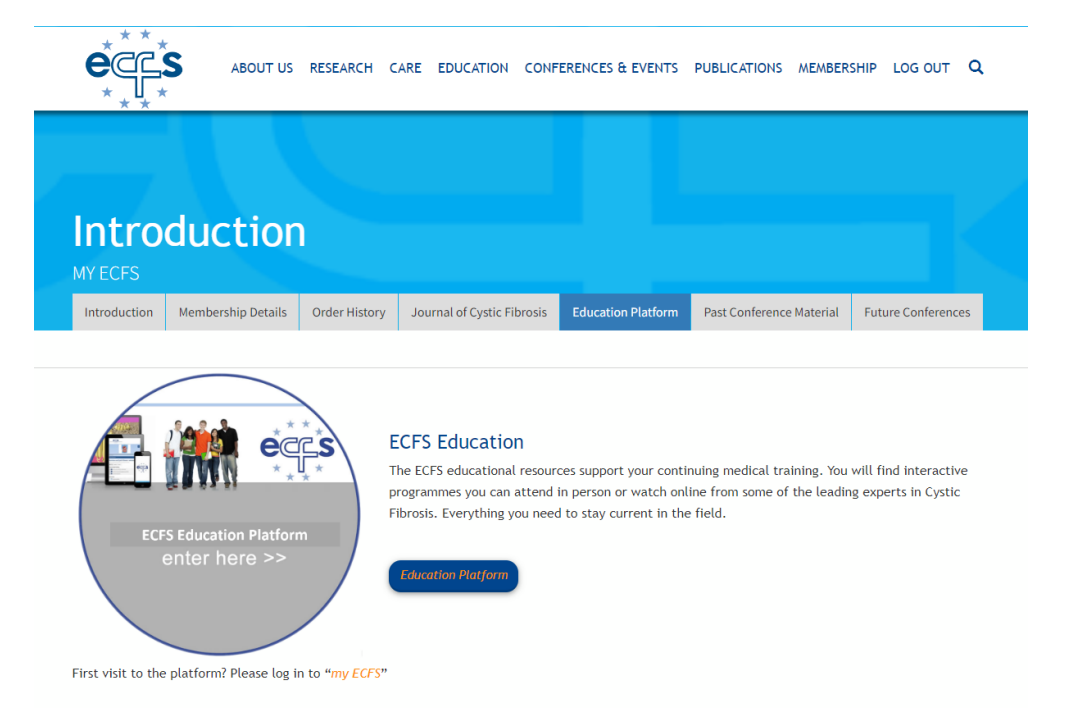

- Past Conference Material: direct access to past conference links and presentations.
- Future Conferences: access to future ECFS conferences.

To access the Education Platform:

 Please log into your ECFS account (as instructed on page 1 of this document) and then click on the education platform icon on MY ECFS. The Platform can also be accessed on the education homepage (<u>www.ecfs.eu/education</u>) and by clicking on either of the education platform buttons, as shown below.

| e                  | ABOUT US                  | RESEARCH C             | ARE EDUCATION CON                                                                                  | FERENCES & EVENTS                                                                 | PUBLICATIONS MEMBER                                                    | SHIP LOG OUT          |
|--------------------|---------------------------|------------------------|----------------------------------------------------------------------------------------------------|-----------------------------------------------------------------------------------|------------------------------------------------------------------------|-----------------------|
| Intro<br>MY ECFS   | duction                   |                        |                                                                                                    |                                                                                   |                                                                        |                       |
| Introduction       | Membership Details        | Order History          | Journal of Cystic Fibrosis                                                                         | Education Platform                                                                | Past Conference Material                                               | Future Conference     |
| ECF                | S Education Platform      | ** E<br>Ti<br>pr<br>Fi | CFS Education<br>e ECFS educational resou<br>ogrammes you can attenc<br>brosis. Everything you nee | rces support your contii<br>l in person or watch onl<br>ed to stay current in the | nuing medical training, You<br>ine from some of the leadir<br>i field. | will find interactive |
| First visit to the | e platform? Please log ir | o to "my ECFS"         | Education Platform                                                                                 | <b>S</b>                                                                          |                                                                        |                       |

- You will then be taken to your home page.
- To view ECFS courses, webcasts from previous ECFS conferences (pre-conference courses, plenaries, symposia), webinars and meetings on the ECFS Education Platform, click on 'ECFS Courses, Conferences and Meetings':

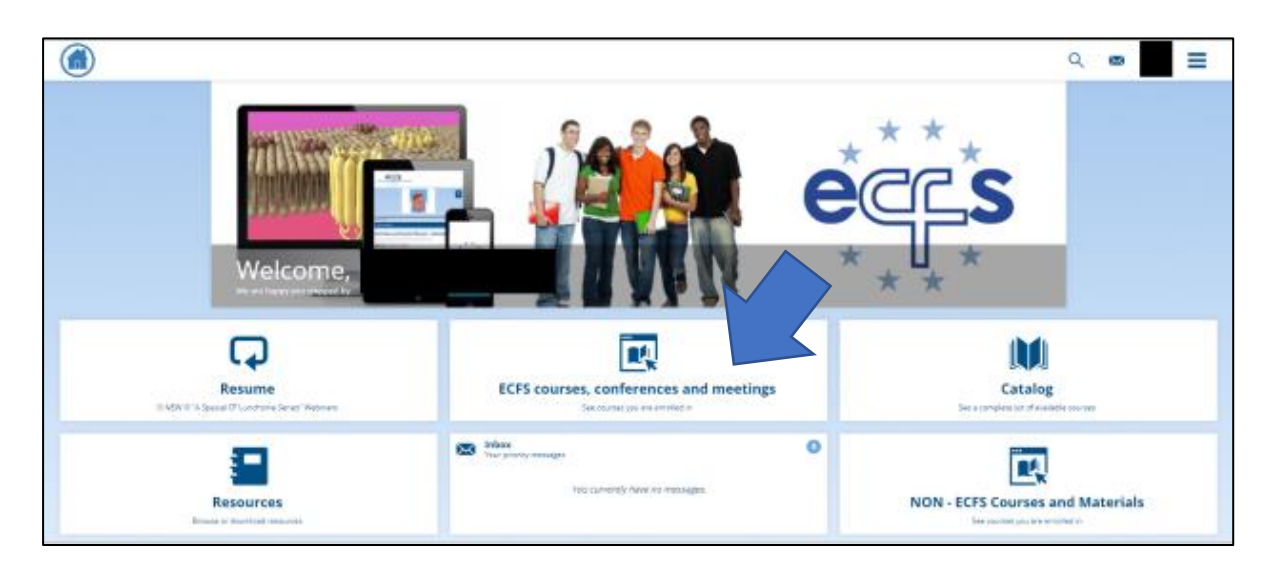

- To view non-ECFS courses and materials (which includes industry satellite symposia from ECFS conferences), click on 'NON-ECFS Courses and Materials'
- Resume: Allows you to continue the educational material you last viewed
- Catalog: Contains a complete list of available ECFS and Non-ECFS educational material
- Resources: Contains resources which you are able to browse or download e.g., CF and CFTR related websites, Mental Health Working Group dedicated website, and Standards of Care documents, PDFs of presentations and ePosters from previous conferences, and the ECFS Education Syllabus. Those affiliated to the CTN (e.g., PIs,

sub-I's, study coordinators, research nurses etc) also have access to the CTN SOPs and Patient Information Leaflets.

• Inbox: Contains messages sent to you about course enrolments.

## 'ECFS Courses, Conferences and Meetings'

Within this section, there are several folders and individual tiles for various educational resources (see image below):

|                                                                                                    | ৭ 💩 🔵 ≡                                 |
|----------------------------------------------------------------------------------------------------|-----------------------------------------|
| ECFS COURSES, CONFERENCES AND MEETINGS                                                                                                    |                                         |
| FORM: 101 tool representations                                                                                                    | facert Aciely                           |
|                                                                                                    | 0                                       |
| It is transit the band bary (b)                                                                                                    | 0                                       |
|                                                                                                    | 0                                       |
| Xiahaba ang ang ang ang ang ang ang ang ang an                                                                                                    | 0                                       |
|                                                                                                    | NSdampoyte                              |
| The page of the solution is 100                                                                                                    | 0                                       |
| $ \begin{array}{c} \\ \\ \\ \\ \\ \\ \\ \\ \\ \\ \\ \\ \\ \\ \\ \\ \\ \\ \\$                                                                                                    | ) ) () () () () () () () () () () () () |
| Image: Constraint of the second of the second of the se |                                         |

## **Folders**

The folders at the top of the page contain resources from the same event or topic e.g., webcasts and selected talks from the past five European CF conferences (2017-2023), The 'Essential Toolkit Series' courses held in 2017 (Seville),2021 (online), and 2023, the ECFS e-learning programme on CF (Part 1 and Part 2), CF REAP meetings (held in 2018 and 2019 on various topics), recordings from ECFS meetings (CTN, Registry, special interest and working groups) etc.

## <u>Tiles</u>

The individual tiles (below the folders) contain:

- Recordings of the "A Special CF Lunchtime Series" webinars (2020, 2021,2022 and 2023)
- Recordings of the ECFS Physiotherapy Special Interest Group (PhySIG) "Bitesize Physiotherapy Webinar" Series (2022 and 2023)
- Recordings of the 2021 Basic Science webinars (held in April and July)
- Various pre-conference courses e.g., Exercise Testing Practicalities and applications for Clinical practice (2023), Psychodynamic aspects in chronic, medical illness (2023),

Clinical Nutrition Course: Mastering new clinical expertise in emerging nutritional areas (2023), Nutrition Course: Practical interventions to optimise nutrition (2022), Discussing sex and intimacy with patients with CF (2022), Power, Threat, Meaning Framework (2021), Nutrition Advanced Course: Scrutinizing the future for Nutrition in Cystic Fibrosis (2020), Practical Therapeutic Modalities to manage anxiety, depression, sleep and pain in routine CF care (2020), Acceptance and Commitment Therapy (2019), Physiotherapy Short Course – Exercise Testing in Cystic Fibrosis – Who, When and Why? (2019), Nutrition Masterclass: Practical Management of Nutrition Issues in CF (2018), etc

- Interactive case studies from European CF conferences (2017, 2018, 2019)
- ECFS Tomorrow Lounge: We are screening... now what? Different treatment modalities in CF mental health (2020)
- The History of CF (short review of the early history of CF)
- And much more!